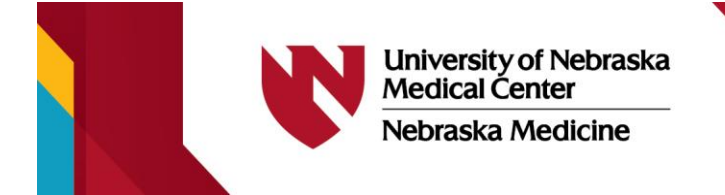

| SHARING | <b>Clinics</b> | الترجمة | ميزة |
|---------|----------------|---------|------|
|---------|----------------|---------|------|

بتقدم عيادتنا خدمات الترجمة لموقعنا الإلكتروني. للوصول إلى هذه الخدمة، اتبع الخطوات التالية

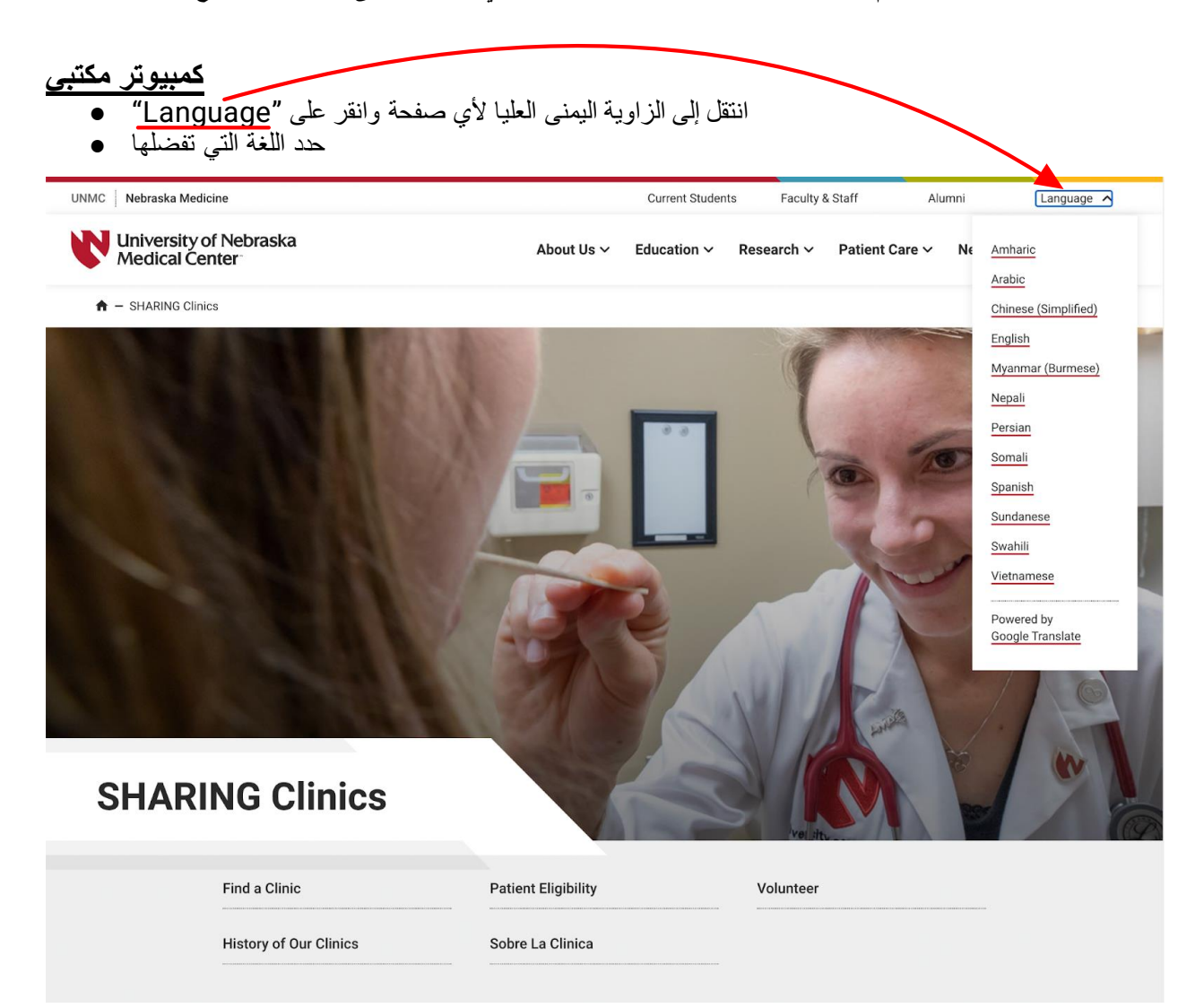

**الهاتف المحمول** ابحث عن القائمة المنسلة (ثلاثة خطوط أفقية) في أعلى الصفحة بجوار أيقونة البحث •

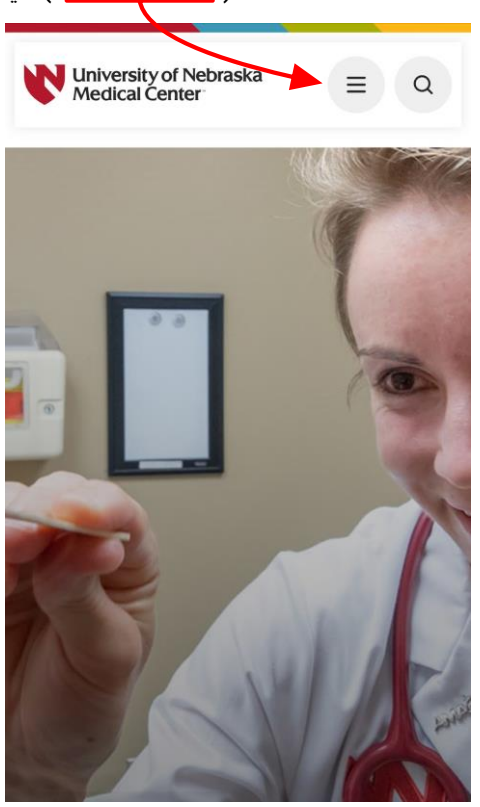

انتقل إلى أسفل القائمة المنسدلة وانقر على "Language"

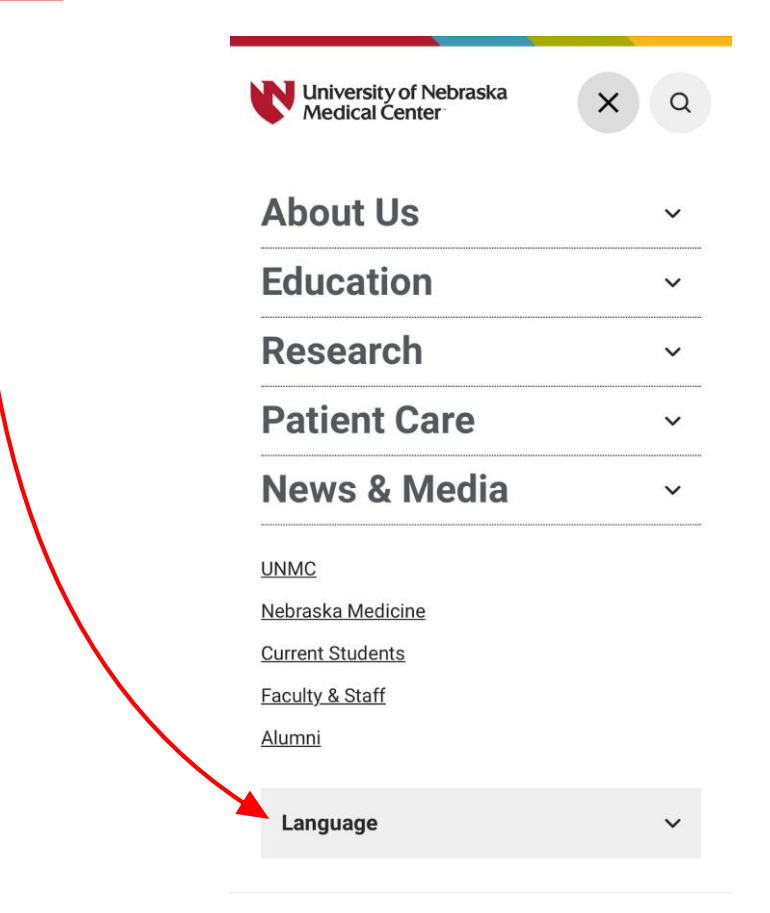

## حد اللغة التي تفضلها •

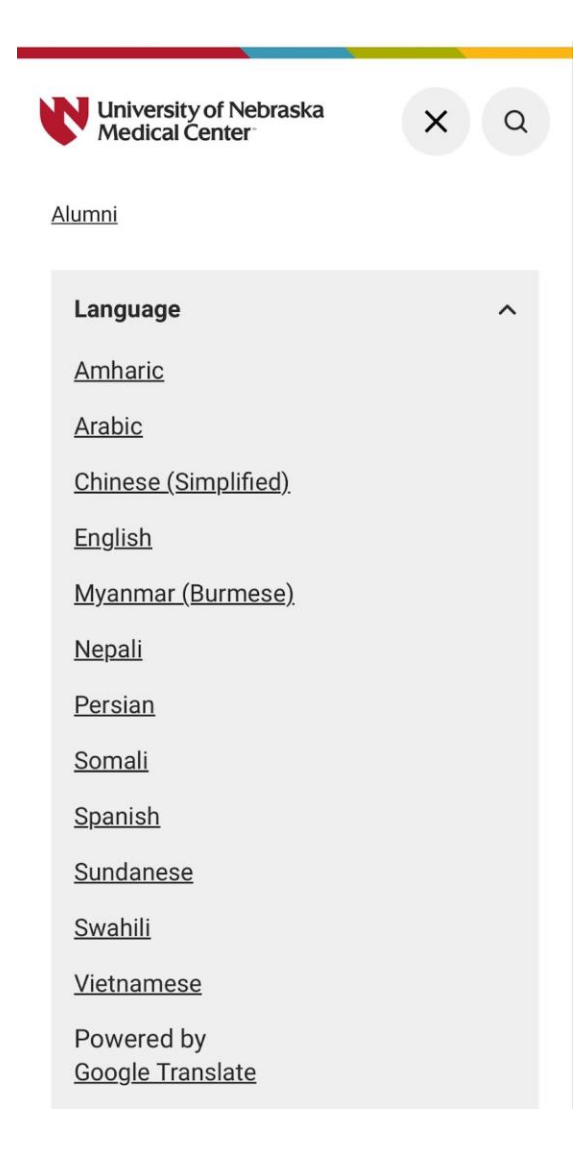